## How to Submit a Tasksheet Assignment

This document provides steps for submitting your work for an online tasksheet assignment in your CDX Online course.

1. Begin by clicking on the assignment you wish to complete.

| CDX Online                  | Home Dashboard My courses Site administration Certificates                                                                              |                 |
|-----------------------------|----------------------------------------------------------------------------------------------------|-----------------|
| Course Setting:             | is Participants Grades Reports More -                                                                                                   |                 |
| ×                           |                                                                                                    |                 |
| > Chapter 62 Lighting Syste | 63-9 Quiz                                                                                                    | Receive a grade |
| ✓ Chapter 63 Computer-Con   |                                                                                                    |                 |
| Chapter 63 Pretest          |                                                                                                    | Dessive e grade |
| LO 63-1 Explain semicondu   | MAST6039 - Diagnose the causes of incorrect operation of warning devices and other driver information systems; determine needed action. | Receive a grade |

2. In any tasksheet assignment, click the **hyperlink** displayed on the page to download the required worksheet PDF.

| MAST6039 - D<br>warning device<br>determine nee | Diagnose the causes of incorrect operation of<br>es and other driver information systems;<br>eded action.                                                                                                    | Advantage - (FAT 3e) ASE 6 Electrical (UAT) > Chapter 63 Computer-Controlled Systems<br>MAST6039 - Diagnose the causes of incorrect operation of warning devices and other driver<br>information systems; determine needed action. |  |
|-------------------------------------------------|----------------------------------------------------------------------------------------------------|----------------------------------------------------------------------------------------------------|--|
| To do: Receive a grade                          |                                                                                                    |                                                                                                    |  |
| Tasksheets guide you through<br>experience.     | Tasksheets guide you through the skills needed to demonstrate proficiency in tasks to meet the ASE Foundation standard task requirements. Once completed, they can also serve as a personal portfolio of documented experience. |                                                                                                    |  |
| Add submission status                           | nowing nands-on activity in the shop, then submit your sheet below. Your instructor will evalu                                                                                                    | late your competency level.                                                                                                    |  |
| Attempt number                                  | This is attempt 1.                                                                                                    |                                                                                                    |  |
| Submission status                               | No submissions have been made yet                                                                                                    |                                                                                                    |  |
| Grading status                                  | Not graded                                                                                                    |                                                                                                    |  |

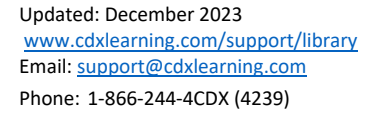

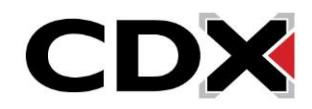

 If you are using Google Chrome or Firefox as your web browser, you have the option of filling out the downloaded PDF directly in your browser. Note, this experience and capability will vary between browsers. Chrome is used throughout this example.

|                         |                           | Complete all fill; | able fields as r     |
|-------------------------|---------------------------|--------------------|----------------------|
| MAST6039                |                           |                    |                      |
| Name: James Jones       |                           | Class: 106         | Date: 5/18/24        |
| Time                    |                           |                    |                      |
| Time on: 0800           | Time off: <sup>1030</sup> | Total              | time: <sup>2.5</sup> |
| Vehicle, Customer, a    | nd Service Information    |                    |                      |
| Vehicle used for this a | ctivity:                  |                    |                      |
|                         |                           |                    |                      |

 Once you have made your changes to the tasksheet, select the **Print** option in your browser. Then, change the **Destination** of printing to "Save as PDF," and click **Save**, choosing a preferred location on your Desktop.

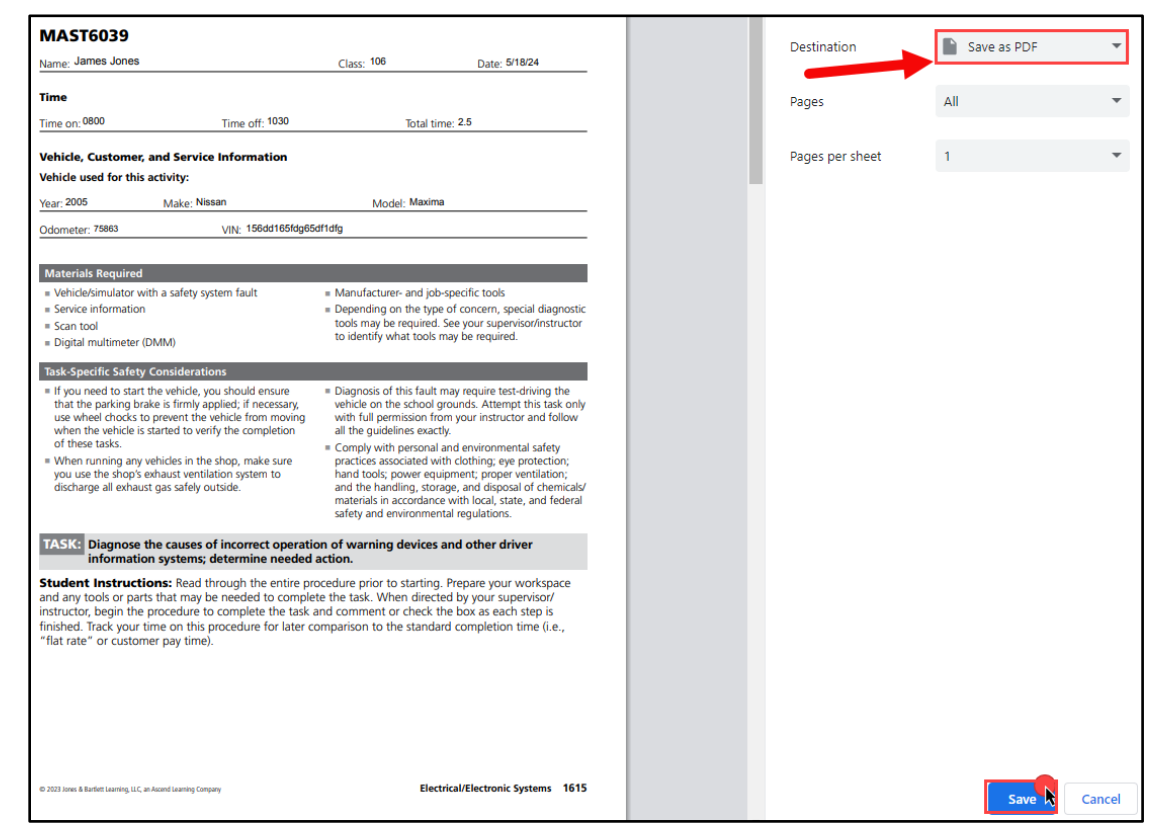

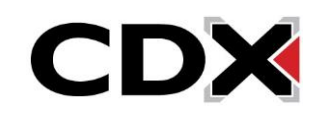

5. When finished, navigate back to the assignment homepage and click the Add submission button

at the bottom of the page.

| ASSIGNMENT<br>MAST6039 - I<br>warning devic<br>determine nee | Diagnose the causes of incorrect operation of<br>es and other driver information systems;<br>eded action.                                             | Advantage - (FAT 3e) ASE 6 Electrical (UAT) > Chapter 63 Computer-Controlled Systems<br>MAST6039 - Diagnose the causes of incorrect operation of warning devices and other driver<br>information systems; determine needed action. |  |
|--------------------------------------------------------------|----------------------------------------------------------------------------------------------------|----------------------------------------------------------------------------------------------------|--|
| To do: Receive a grade                                       |                                                                                                    |                                                                                                    |  |
| Tasksheets guide you through experience.                     | the skills needed to demonstrate proficiency in tasks to meet the ASE Foundation standard t                                                           | ask requirements. Once completed, they can also serve as a personal portfolio of documented                                                                                                    |  |
| Download and complete the fo                                 | Download and complete the following hands-on activity in the shop, then submit your sheet below. Your instructor will evaluate your competency level. |                                                                                                    |  |
| Tasksheet                                                    |                                                                                                    |                                                                                                    |  |
| MAST6039                                                     |                                                                                                    |                                                                                                    |  |
|                                                              |                                                                                                    |                                                                                                    |  |
|                                                              |                                                                                                    |                                                                                                    |  |
| Add submiss                                                  |                                                                                                    |                                                                                                    |  |
| Cubmission status                                            |                                                                                                    |                                                                                                    |  |
| Submission status                                            |                                                                                                    |                                                                                                    |  |
| Attempt number                                               | This is attempt 1.                                                                                                    |                                                                                                    |  |
| Submission status                                            | No submissions have been made yet                                                                                                    |                                                                                                    |  |
| Grading status                                               | Not graded                                                                                                    |                                                                                                    |  |

6. Next, locate the PDF you saved for the assignment on your Desktop, then drag and drop the file directly into the **File submissions** dropbox in your browser and click **Save changes**.

| Download and complete the following hands-on                 | activity in the shon, then submit your sheet below. Your instructor will evaluate your competency level                                                                                                    |    |
|--------------------------------------------------------------|----------------------------------------------------------------------------------------------------|----|
| Tasksheet                                                    | ← → ▼ ↑ ↓ > Thi > DownI ↓ ♂ /> Search Downloads                                                                                                    |    |
| MAST6039                                                     | A Quick access     Documents     Documents     Docum |    |
| <ul> <li>Add submission</li> <li>File submissions</li> </ul> | Files      Yesterday (1)     Yesterday (1) | :0 |
|                                                              | + Copy<br>Drop files here to upload                                                                                                    |    |
|                                                              | Save changes Cancel                                                                                                    |    |

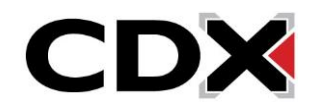

7. The page automatically refreshes, displaying the details of your submission status in a grid. Submission status reflects as "Draft (not submitted)" where you may use the **Edit or Remove submission buttons** as needed to make changes. When satisfied, click the **Submit assignment** button.

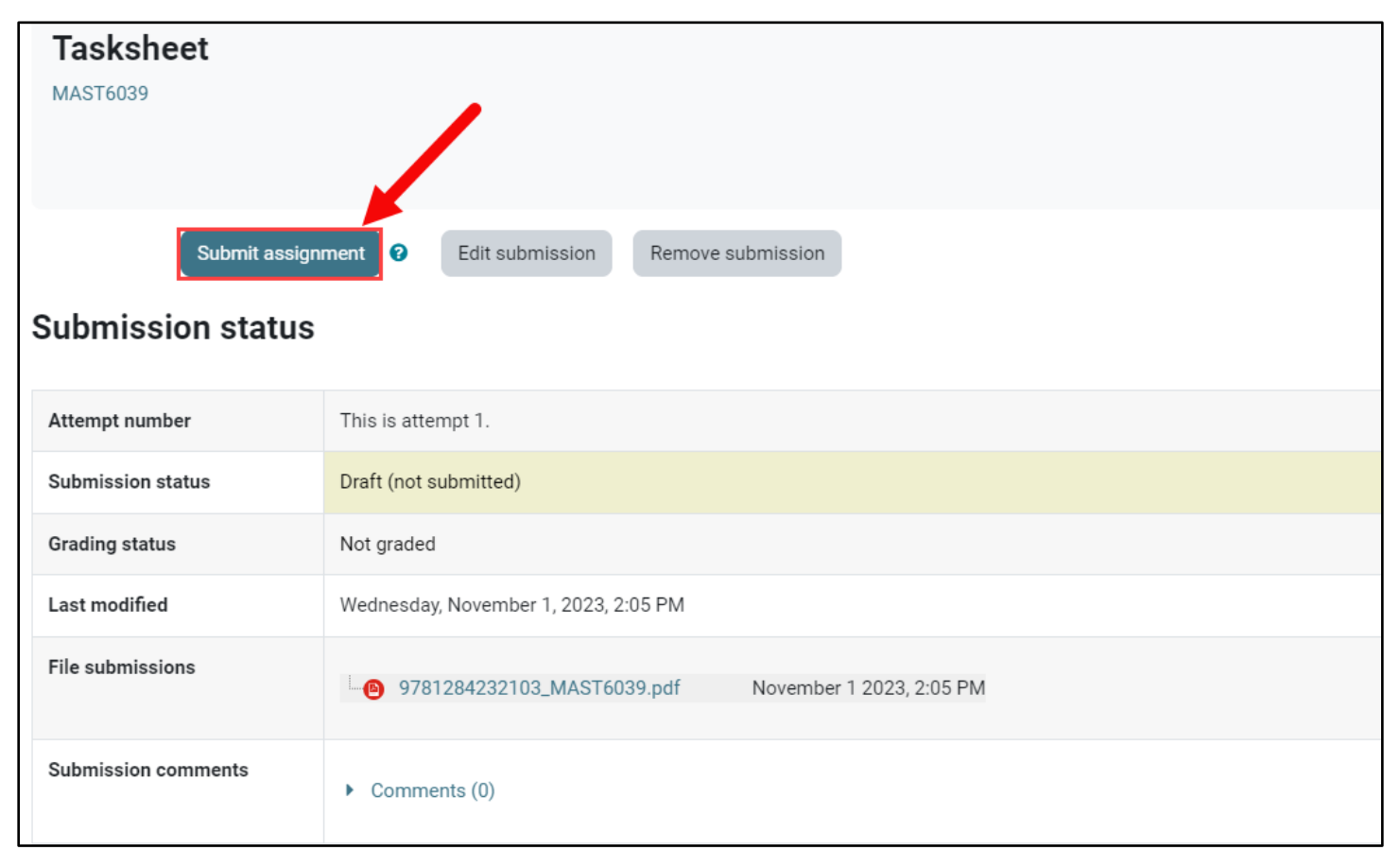

8. You are then taken to confirmation page where you must click **Continue** to finalize your submission.

| Tasksheet          |                                                                                                    |
|--------------------|----------------------------------------------------------------------------------------------------|
| MAST6039           |                                                                                                    |
|                    |                                                                                                    |
|                    |                                                                                                    |
| Confirm submission |                                                                                                    |
|                    | Are you sure you want to submit your work for grading? You will not be able to make any more changes. |
| _                  | Continue                                                                                              |

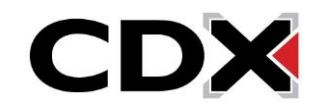

 Upon clicking "Continue," you are returned to the main assignment page where your Submission status will reflect as "Submitted for grading" for this assignment. You may return to other course pages and continue your work.

| Tasksheet           |                                                     |
|---------------------|-----------------------------------------------------|
| MAST6039            |                                                     |
| Submission status   |                                                     |
| Attempt number      | This is attempt 1.                                  |
| Submission status   | Submitted for grading                               |
| Grading status      | Not graded                                          |
| Last modified       | Wednesday, November 1, 2023, 3:13 PM                |
| File submissions    | 9781284232103_MAST6039.pdf November 1 2023, 2:05 PM |
| Submission comments | Comments (0)                                        |

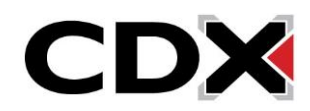